## TATA CARA PELAPORAN PAJAK (e-SPTD) – KOTA DEPOK

SESUAI UU NO.1 TAHUN 2022 – HKPD

- I. Pastikan PC/Laptop terkoneksi ke internet, buka aplikasi browser
- 2. ketik alamat aplikasi e-SPTPD : <u>https://e-sptpd.depok.go.id/login</u>
- 3. Pada halaman login dengan memasukkan user dan password dari Wajib Pajak

| mbauan kepada Wajib Pajak Kota Depok  |                                   |                             |                      |                 |                |  |         |  |
|---------------------------------------|-----------------------------------|-----------------------------|----------------------|-----------------|----------------|--|---------|--|
| ampaikan laporan pajak Saudara        | sebelum tanggal 15 setiap bulanny | a &                         |                      |                 |                |  | FO WP 📍 |  |
| embayaran Pajak Daerah paling la      | ambat sampai dengan tanggal 15 D  | esember 2023 dalam rangka t | ertib administrasi b | idang Pajak Dae | rah.           |  |         |  |
|                                       |                                   |                             |                      |                 |                |  |         |  |
| ogin User                             | TAR                               | GET ANGGARAN DAN F          | EALISASI TAH         | UN 2024         |                |  |         |  |
| lahkan isi User ID dan Password Anda. |                                   |                             | DEALISASI            |                 |                |  |         |  |
| L User ID                             | JENIS PAJAK                       | TARGET ANGGARAN             | KEMARIN              | HARLINI         | S/D HARLINI    |  |         |  |
| Password                              | HOTEL                             | 15,000,000,000              | 983,964,463          | 33,912,851      | 1.017,877,314  |  |         |  |
| Sign in                               | RESTORAN                          | 300,000,000.000             | 16,963,480,167       | 210,456,120     | 17,173,936,287 |  |         |  |
|                                       | HIBURAN                           | 25,392,273,142              | 1,730,165,659        | 0               | 1,730,165,659  |  |         |  |
| Cek Status Verifikasi Registrasi      | REKLAME                           | 41,648,642,575              | 2,243,369,046        | 31,027,165      | 2,274,396,211  |  |         |  |
| HEI DDESK & SOTOD                     | PENERANGAN JALAN                  | 122,557,067,723             | 0                    | 0               | 0              |  |         |  |
| SMSAWA 0878 7800 0400                 | PARKIR                            | 8,600,400,971               | 2,276,191,126        | 1,941,600       | 2,278,132,726  |  |         |  |
| amail naiakdaarah@danok.oo.id         | AIR TANAH                         | 9,000,000,000               | 373,049,385          | 0               | 373,049,385    |  |         |  |
| ernan pajakuaeranguepok.go.tu         |                                   |                             |                      |                 |                |  |         |  |

4. Setelah berhasil login, aplikasi akan menampilkan menu utama

| PTPD<br>TA DEPOK                                                                           | L HENRY CAHYADI                                                                                                    |  |  |  |  |  |  |
|--------------------------------------------------------------------------------------------|----------------------------------------------------------------------------------------------------|--|--|--|--|--|--|
| Setoran Pelaporan Pendataan Logout                                                         |                                                                                                    |  |  |  |  |  |  |
|                                                                                            |                                                                                                    |  |  |  |  |  |  |
| ang HENRY CAHYADI, di SPTPD Online.                                                        |                                                                                                    |  |  |  |  |  |  |
| Untuk melihat data pelaporan SPTPD, klik <u>di sini</u> .                                  |                                                                                                    |  |  |  |  |  |  |
| Demi tercapainya Tertib Administrasi, silakan meng <i>update</i> data Wajib Pajak di sini. |                                                                                                    |  |  |  |  |  |  |
| n dan Pengawasan Objek Pajak                                                               |                                                                                                    |  |  |  |  |  |  |
|                                                                                            | 2       Setoran       Pelaporan       Pendataan       Logout    ang HENRY CAHYADI, di SPTPD Online. at data pelaporan SPTPD, klik di sini. ainya Tertib Administrasi, silakan mengupdate data Wajib Pajak di sini. n den Pengawasan Objek Pajak |  |  |  |  |  |  |

## a. Penyetoran

1. Pada menu utama, klik menu Setoran. Aplikasi akan menampilkan menu setoran pajak daerah

| PTPD Online               | Setoran                                                                                | Pelaporan f | Pendataan Logout       |                                      |            |                   |                       |
|---------------------------|----------------------------------------------------------------------------------------|-------------|------------------------|--------------------------------------|------------|-------------------|-----------------------|
| ORAN PAJAK DAER           | NH .                                                                                   |             |                        |                                      |            |                   |                       |
| ambah Hapus SEMUA PAJAK 🗸 |                                                                                        |             |                        | Carl :                               |            |                   |                       |
| No. Setor                 | Tahun 🗘                                                                                | Tanggal     | 0                      | Objek Pajak                          | Masa Pajak | Nilai Setor Pajak | Tanggal<br>Pembayaran |
| 91202400000020            | 2024                                                                                   | 04-02-2024  | 32.78.05.05.02.02.0038 | RMAYAM BAKAR CHRISTINA - RUMAH MAKAN | Jan 2024   | 500.000           | 04-02-2024            |
| 91202400000019            | 2000019 2024 03-02-2024 32 76.06.05.02.02.0038 ( RM.AYAM BAKAR CHRISTINA - RUMAH MAKAN |             |                        |                                      | Jan 2024   | 10.000            | 03-02-2024            |
|                           |                                                                                        |             |                        |                                      |            | 1.000             | (a.)                  |

2. Klik button tambah. Aplikasi akan menampilkan menu pengisian setoran pajak daerah

| SPTPD Or         | nline Setor                                                         | in P     | elapor  | an Pe     | ndataan | Logout |            |
|------------------|---------------------------------------------------------------------|----------|---------|-----------|---------|--------|------------|
| SETORAN PAJA     | K DAERAH                                                            |          |         |           |         |        |            |
| No. Setor        |                                                                     | Tgl      | .Setor  | 05-02-20  | 024     |        |            |
| Objek Pajak      | 32.76.06.05.02.02.0038   RM.AYAM BAKAR CHRISTINA - RESTORAN (Aktif) |          |         |           |         |        |            |
| Rincian Pajak    | RUMAH MAKA                                                          | N        |         |           |         |        | ~          |
| Masa Pajak       | 01-01-2024 s/d 31-01-2024 Jatuh Tempo Pembaya                       |          |         |           |         |        | 14-02-2024 |
|                  | * Pastikan meng                                                     | isi masa | pajak d | lengan be | narl    |        |            |
| Jumlah Setoran   | 175.0                                                               | þd       |         |           |         |        |            |
| Simulasi Perhitu | ngan Omset                                                          |          |         |           |         |        |            |
| Dasar / Omset    | 1.750.0                                                             | 00       |         |           |         |        |            |
| Tarif            | 0,1                                                                 | 10       |         |           |         |        |            |
|                  | 77                                                                  |          |         |           |         |        |            |

- **Objek Pajak & Rincian Pajak** : dipilih sesuai dengan objek pajak yang akan melaporkan pajak (omset) untuk Wajib Pajak yang memiliki lebih dari 1 objek pajak.
- Masa Pajak : diisi dengan tanggal awal dari bulan/masa pajak yang akan dilaporkan
- Jatuh Tempo Pembayaran : terisi secara otomatis, dengan ketentuan 10 hari kerja dari berakhirnya masa pajak yang dilaporkan
- Jumlah Setoran : diisi dengan nilai/jumlah yang akan disetor
- **Simulasi Perhitungan Omset** : digunakan untuk simulasi perhitungan pajak terhutang, sebagai acuan untuk jumlah yang akan disetorkan
- 3. Melakukan pembayaran ke bank dengan menggunakan slip setoran yang sudah diunduh pada sistem.

Ketentuan & syarat input Setoran :

- Penyetoran menggunakan nomor NOPD
- Input Setoran ke 2 (berikutnya), tidak bisa dilakukan jika Setoran pertama belum dibayarkan.
- Batas penyetoran 10 hari kerja, setelah berakhirnya masa pajak
- Penyetoran yang melebihi jatuh tempo, akan diterbitkan STPD dengan bunga 1% per bulan maksimal 24 bln
- Data Setoran akan terhapus secara otomatis pada 1x24 jam jika belum dibayarkan
- Apabila masa pajak sebelumnya terdapat STPD sanksi administrasi, maka tidak bisa input Setoran

## b. Pelaporan

1. Pada menu utama, klik menu Pelaporan. Aplikasi akan menampilkan menu inputan Pelaporan Pajak

| <b>e</b>    | SP<br>KOTA E             | <b>ГРД</b><br>жерок                                                                                                    |                      |                          |           |                    |                          | L HENR    | Y CAHYADI |  |
|-------------|--------------------------|----------------------------------------------------------------------------------------------------|----------------------|--------------------------|-----------|--------------------|--------------------------|-----------|-----------|--|
| SPTPD (     | Online                   | Setoran Pelaporan Pendataan Logout                                                                                               |                      |                          |           |                    |                          |           |           |  |
| PELAPORAN   | PAJAK DAERA              | н                                                                                                    |                      |                          |           |                    |                          |           |           |  |
| Tambah 👻    | Hapus SEM                | JA PAJAK 🗸                                                                                                    |                      |                          |           | Cari :             |                          |           |           |  |
| No. Lapor 🗘 | Tanggal 🗘                | Objek Pajak                                                                                                    | O Masa O             | Jatuh<br>Tempo           | Omset 🗘   | Pajak<br>Terutang  | Setoran                  |           |           |  |
|             |                          |                                                                                                    |                      |                          |           |                    | tanggat                  | , Denda 🗸 | Bayar V   |  |
| 2024000011  | 05-02-2024               | 32.76.05.05.02.02.0038   RM AYAM BAKAR CHRISTINA - RUMAH MAKAN                                                                   | JAN 2024             | 14-02-2024               | 6,600,000 | 660.000            | 04-02-2024               | 0         | 500.000   |  |
| 2024000011  | 05-02-2024<br>05-02-2024 | 32 76.06.05.02.02.0038   RM AYAM BAKAR CHRISTINA - RUMAH MAKAN<br>32.76.06.05.02.02.0038   RM AYAM BAKAR CHRISTINA - RUMAH MAKAN | JAN 2024<br>JAN 2024 | 14-02-2024<br>14-02-2024 | 6.600.000 | 660.000<br>660.000 | 04-02-2024<br>03-02-2024 | 0         | 10.000    |  |

2. Klik button tambah, selanjutnya aplikasi akan menampilkan menu pengisian Pelaporan Pajak/omset

| <b>()</b>                              | SPTPD                                                         |                                                                 |                               |                                                                                                    | L TUTI AKBARI |
|----------------------------------------|---------------------------------------------------------------|-----------------------------------------------------------------|-------------------------------|----------------------------------------------------------------------------------------------------|---------------|
| SPTPD On                               | line Setoran Pela                                             | aporan Pendataan Logout                                         |                               |                                                                                                    |               |
| No. Lapor<br>Objek Pajak               | Tgi La<br>32.76.02.07.07.01.0016   A                          | apor 05-02-2024<br>AREA PARKIR TELAGA CIBUBUR - P               | ARKIR                         | ×                                                                                                    |               |
| Rincian Pajak<br>Masa Pajak            | PARKIR<br>01-01-2024 s/d 31<br>* Pastikan mengisi masa pa     | -01-2024 Jatuh Tempo Pemt                                       | ayaran 14-02-2024             | Jatuh Tempo Pelaporan 21-02-2024                                                                                                    |               |
| Perhitungan                            | * Tgl Pelaporan melebihi Jal                                  | tuh Tempo akan dikenakan denda Rp.<br>Jumlah Setoran            | 100.000 setelah di teliti ole | th Petugas<br>Upload Dokumen Pendukung                                                                                                    |               |
| Dasar / Omset                          | 3.500.000<br>Cek Omset                                        | Jumlah Setoran<br>Lebih Bayar                                   | Cek Setoran<br>1.050.000<br>0 | Bukti Setoran 1<br>Bukti Setoran 2<br>Bukti Setoran 3                                                                                                    |               |
| Tarif<br>Pajak Terutang                | 0,30                                                          | Kurang Bayar                                                    | 0                             | Bukti Setoran 4 -<br>Omset Penjualan<br>*Tice file * odf. Max 1 MB                                                                                                    |               |
| Bersama ini Anda<br>Beri tanda centang | lelah menyatakan bahwa dat<br>I pada kolom di sebelah ini jik | a yang sampaikan adalah data yang s<br>ca Anda menyetujuinya. 💟 | abenamya dan valid.           | and the second second se |               |
| Simpan Batal / H                       | Cembali                                                       |                                                                 |                               |                                                                                                    |               |

- **No.Lapor** (disable) : setalah klik simpan, akan terbentuk secara otomatis, dengan format Tahun Lapor + 6 digit no urut. contoh : 2024-000001
- **Objek Pajak & Rincian Pajak** : dipilih sesuai dengan objek pajak yang akan melaporkan pajak (omset) untuk Wajib Pajak yang memiliki lebih dari 1 objek pajak.
- Masa Pajak : diisi dengan tanggal awal dari bulan/masa pajak yang akan dilaporkan
- Jatuh Tempo Pelaporan : terisi secara otomatis, dengan ketentuan 15 hari kerja setelah berkhirnya masa pajak yang dilaporkan
- Jumlah Setoran : terisi otomatis berdasarkan jumlah Setoran yang sudah dibayarkan
- Perhitungan : diisi dengan dasar omset yang dilaporkan
- **Upload Dokumen Pendukung :** fasilitas untuk melampirkan file/upload bukti dokumen Setoran dan rincian penjualan (omset) per masa pajak yang dilaporkan

## <u>Ketentuan & syarat input Pelaporan :</u>

- Penyampaian Pelaporan (SPTPD) 15 hari kerja setelah berakhirnya masa pajak
- Keterlambat penyampaian SPTPD, akan diterbitkan STPD Denda Telat Lapor sebesar Rp.100.000 per dokumen SPTPD
- Penyampaian SPTPD harus dilaporkan secara urutan masa pajak
- Penyampaian SPTPD masa pajak berikutnya, bisa dilakukan jika STPD Denda Telat Lapor sudah dibayarkan/lunas (jika ada)
- Wajib mengisi/upload file bukti transaksi dan data omset objek pajak